2022年9月

#### 1. 沖縄県 電子申請サービスへのアクセス

ホームページ記載の電子申請URLに直接アクセスして開始する。

(注:設置届出様式(ワード形式)を添付する場合は、「設置届出本体添付形式」の電子申請を を使用ください。)

※上記URLからは申請様式に直接アクセスできますが、下記の「沖縄県 電子申請サービス」 トップページからの場合は、手続き名に「有料老人ホーム」を入れて「絞り込みで検索する」

こともできます。

https://s-kantan.jp/pref-okinawa-u/offer/offerList\_initDisplayTop.action

| 手続き申込                       |                                 |           |           |  |  |
|-----------------------------|---------------------------------|-----------|-----------|--|--|
| <b>Q</b> 手続き選択をする           | メールアドレスの確                       | 🖉 内容を入力する | ┥ 申し込みをする |  |  |
| 検索項目を入力(選択)して、手続きを検索してください。 |                                 |           |           |  |  |
| 手続き名                        | 有科老人木一厶                         |           |           |  |  |
| 利用者選択                       | 者選択 📃 個人が利用できる手続き 📃 法人が利用できる手続き |           |           |  |  |
| 絞り込みで検索する >                 |                                 |           |           |  |  |
|                             | 分類別で探す                          | 五十音で探す    | >         |  |  |

※ 複数の様式が表示されますので、該当様式を選択ください。

### 2. 利用者登録済みの場合は、ログインして手続を進めてください。

当手続は、利用者登録が必須です。

利用者登録がまだの方は利用者登録からお願いします。

| -                                                                                                    |                                                                                                    |  |
|----------------------------------------------------------------------------------------------------|----------------------------------------------------------------------------------------------------|--|
| • 沖縄                                                                                                    | 県電子申請サービス                                                                                                    |  |
| 申請書ダウンロ・                                                                                                    |                                                                                                    |  |
| 手続き中込                                                                                                    | ) 中込内容服合 ) 職員署名検証                                                                                                    |  |
| 手続き申込                                                                                                    |                                                                                                    |  |
| 利用者ログイン                                                                                                    |                                                                                                    |  |
| 手続き名                                                                                                    | 今期3年度有利老人ホーム定期報告における状況報告                                                                                                    |  |
| 受付時期                                                                                                    | 2021年8月3日15時00分~2021年12月31日23時59分                                                                                                    |  |
|                                                                                                    |                                                                                                    |  |
|                                                                                                    | 利用者登録される方はこちら                                                                                                    |  |
| 既に利用者登録                                                                                                    | 利用者登録される方はこちら                                                                                                    |  |
| 既に利用者登録<br>利用者IDを入力                                                                                                    | <u>利用者登録される方はこちら</u><br><b>が参読みの万</b><br>してください                                                                                                    |  |
| 既に利用者登録<br>利用者IDを入力<br>利用者国際に使用し<br>またはな手載の知道智                                                                                                    | <u>利用名登船されるカルニ 5 ら</u><br><b>が参売券の万</b><br>してください<br>-たメールアドレス、<br>増から笑意した印をご入力(だざい、                                                                                                    |  |
| 既に利用者登録<br>利用者IDを入力<br>利用者Z編号に使用し<br>または多子機の知道第<br>パスワードを入:                                                                                                    | <u>料用用型料される/14二55</u><br><b>払払済命の万</b><br>してください<br>ホメールアドレス、<br>躍から変更した10をご入力ください、<br>力してください                                                                                                    |  |
| 既に利用者登録<br>利用者IDを入力<br>利用者登場時に使用し<br>または多子教の回当算<br>パスワードを入 ;                                                                                                    | <u>2008.0000</u><br><b>が参売のの万</b><br>してください<br>-たくたさい<br>-たくたさい<br>力してください                                                                                                    |  |
| <ul> <li>取に利用者登録</li> <li>利用者IDを入力</li> <li>の用意理解時に変加しまたは多子袋の具品類</li> <li>パスワードを入う</li> <li>の用意理解時に変化しまたの具品類</li> <li>の用意理解時に変化しまたの実施の</li> <li>変形を見解除に変化しまたの表示</li> </ul>                      | 2008日空船されるパルニラム                                                                                                    |  |
| <ul> <li>取に利用者登録。</li> <li>利用者目を入力</li> <li>利用者目を入力</li> <li>利用者目を入力</li> <li>利用者目時に変担しまたは多手続の単品書</li> <li>パスワードを入</li> <li>パスワードを入</li> <li>二、日本日本日本日本日本日本日本日本日本日本日本日本日本日本日本日本日本日本日本</li></ul> | 2008日201412-53<br>からかみのの<br>してください<br>-たくたさい<br>-たくたさい<br>カレてください<br>カレてください<br>-たいただいかパワットに<br>-たいただいかパワットに、<br>こかしただれたパレクリードに、<br>たりただいたいかいて、<br>-たいただいかパワットに、<br>こかしただいたい、<br>-たいただいかいて、<br>-たいただいかいて、<br>-たいただいかいて、<br>-たいただいかいて、<br>-たいただいかいて、<br>-たいただいかいて、<br>-たいただいかいて、<br>-たいただいかいて、<br>-たいただいかいて、<br>-たいただいかいて、<br>-たいただいかいて、<br>-たいただいかいて、<br>-たいただいかいて、<br>-たいただいかい、<br>-たいただいかい、<br>-たいただいかい、<br>-たいただいかい、<br>-たいただいかい、<br>-たいただいかい、<br>-たいただいかい、<br>-たいただいかい、<br>-たいただいかい、<br>-たいただいかい、<br>-たいただいかい、<br>-たいただいかい、<br>-たいただいかい、<br>-たいただいかい、<br>-たいただいかい、<br>-たいただいかい、<br>-たいただいかい、<br>-たいただいかい、<br>-たいたたいかい、<br>-たいただいかい、<br>-たいたたいかい、<br>-たいただいかい、<br>-たいただいかい、<br>-たいただいかい、<br>-たいたたいかい、<br>-たいたたいかい、<br>-たいたいのい、<br>-たいたいのい、<br>-たいたたいかい、<br>-たいたたいかい、<br>-たいたたいかい、<br>-たいたたいかい、<br>-たいたたいかい、<br>-たいたたいかい、<br>-たいたたいかい、<br>-たいたたいかい、<br>-たいたいのい、<br>-たいたいのい、<br>-たいたいのい、<br>-たいたいのい、<br>-たいたいのい、<br>-たいたいのい、<br>-たいたいのい、<br>-たいたいのい、<br>-たいたいのい、<br>-たいたいのいのいのい、<br>-たいたいのいのいのいのいのいのいのいのいのいのいのいのいのいのいのいのいのいの |  |

# 3. 設置届出必須項目入力と書類の添付

上部の必須事項を入力し、変更事項に必要な添付書類を下部のそれぞれの書類の箇所に添付

ください。必要な添付書類は最下部の表で確認ください。

|      | 沖縄県有料老人木一ム設置届(電子版)                                                                                                    |                  |
|------|----------------------------------------------------------------------------------------------------|------------------|
|      | 必須入力項目を入力のうえ、必要な添付書類を添付の上申請ください。(必要な添付書類は最<br>下部の表で確認をお願いします)                                                           |                  |
|      | 有料を入水一ム設置面面(第9号体式(第21条関係)書類の収支単押即PDFは、支付後に除<br>付されますので、ログインしてダウンロードできます。                                                |                  |
|      | 電子申請では、事前相談を実施した「年・月」を入力頂きます。事前相談「未実施」あるいは<br>「事前相談実施年月」が不明な場合には、電子申請前に電話(098-866-2214 有料老人木<br>一 <u>ム担</u> 当)にご連絡ください。 |                  |
|      | 記1 老 (2)名                                                                                                    |                  |
|      |                                                                                                    |                  |
|      |                                                                                                    |                  |
|      | ж б                                                                                                    |                  |
| ∟ 立7 | 電話番号(記入者日中連絡先)を入力してください。                                                                                                |                  |
| 口印   | 電話番号 0988662214                                                                                                    |                  |
|      | 申請日を入力してください。                                                                                                    |                  |
|      | 令和 〜 年 月 日                                                                                                    |                  |
|      | 事前相談実施状況                                                                                                    | ■ ■ 事前相談年月は必ず入力  |
|      | 沖縄県では、有料老人木一ムの適正な設置及び運営を図るため、設置届の前に、「事前相談」を実施しています。事前相談で<br>は、指針との適合状況や、適正なサービス提供が可能かなどを確認させていただきます。                    | ください             |
|      | 事前相談の実施状況を記入ください。                                                                                                    |                  |
|      | ○ 事前相談を実施した                                                                                                    | /  未実施、実施年月不明時は問 |
|      | <ul> <li>         ・ 新用担似は実施していない         ・・・・・・・・・・・・・・・・・・・・・・・・・・・・</li></ul>                                         | ▶ 1 い合わせください     |
|      | 通訊解除                                                                                                    |                  |
|      | 事前相談実施年月を入力してください。<br>選択肢の結果によって入力条件が変わります                                                                              |                  |
|      | 「事前相談を実施した」を選択した場合には、実施年月を記入ください。                                                                                       |                  |
|      |                                                                                                    |                  |
|      |                                                                                                    |                  |
|      |                                                                                                    |                  |
|      |                                                                                                    |                  |
|      | 添付書類の添付場所                                                                                                    |                  |
|      | 記案に単に立本や沃井事類はNTに沃井ノビナい                                                                                                  |                  |
|      | 設備周知に必要なあかる書類は次ドにあかくたとい。<br>提出が後日になる書類は、書類名と理由を通信欄に記入ください。                                                              |                  |
|      | 設置届出に必要な添付書類は、下部の表および以下に示したHPにて確認ください。                                                                                  |                  |
|      | 様式(指定、サンプル)は高齢者福祉介護課HPからダウンロードして使用ください。                                                                                 |                  |
|      | nttps://www.pref.okinawa.jp/site/kodomo/korei/snisetsu/yuuryou-setti-tod<br>oke.html                                    |                  |
|      |                                                                                                    |                  |
|      |                                                                                                    |                  |
|      | 入居者募集及び広告・パンフレット あれファイル                                                                                                 |                  |
|      | 商業登記遠謄本(写) ※Hファイル                                                                                                    |                  |
|      |                                                                                                    |                  |
|      | 法人代表、管理者(施設員)、事務担当者(幹部役員)等の経歴書                                                                                          |                  |
|      | 建築確認済証(もしくは検査済証)を添付してください。                                                                                              |                  |
| 下部   | 入居定員及び居室数一覧 「添けファイル                                                                                                    |                  |
|      |                                                                                                    |                  |
|      |                                                                                                    |                  |
|      |                                                                                                    |                  |
|      | 管理規定 MHIファイル                                                                                                    |                  |
|      | 重要事項説明書 ※付ファイル                                                                                                    |                  |
|      |                                                                                                    |                  |

#### 4. 一時保存と再開

入力途中で一時保存する場合には、最下部の「入力データを保存する」を選択して、 ご自身のPCに保存できます。再開する場合には、「保存データの読み込み」から、 保存したPCのデータを指定して再開できます。

| 入力中のデータを                   | を一時保存・読み込み                     |
|----------------------------|--------------------------------|
| 申込データー時保存、再読込み時の注意事項】      |                                |
| 添付ファイルは一時保存されません。再読込み後は、必要 | 要に応じて、ファイルを添付し直してください。         |
| パソコンに一時保存した申込データはパソコンで閲覧・カ | 加筆・修正することはできません。               |
| システムに読込む場合は一時保存した手続きの画面でした | い読込めませんので、ご注意ください              |
| 「入力中のデータを保存する」では申込みの門      | <b>F続きが完了しておりませんのでご注意ください。</b> |
| ※入力中の申込データをパソコンに一時保存       | ※一時保存した申込データを再度読み込みま           |
| します,                       | す。                             |
|                            |                                |
| ▲ 入力中のデータを保存する             | ① 保存データの読み込み                   |
| E (7)+0) - 22#49           |                                |

5. 申請は、「確認へ進む」後に「申込む」

確認へ進む後、未入力箇所がなければ「申込む」ボタンが表示されますので、ボタンを押して 申し込みできます。(登録されたメールには「受付を完了しました」メールが送付されます) 「PDFプレビュー」にて、一度PDFを保存して開くと、今までの指定様式形式で表示 もできます。

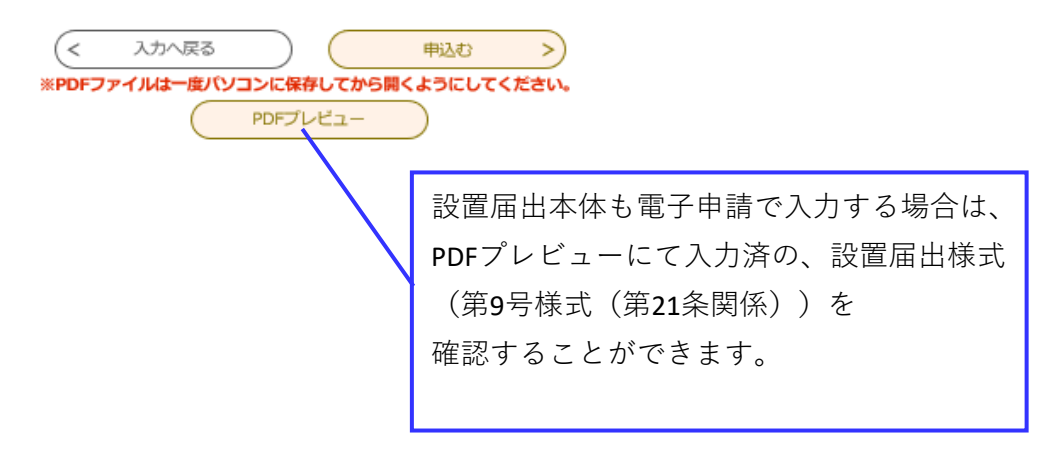

#### 6. 訂正が必要な場合の要訂正事項の入手、収受印捺印届出書類の入手 方法

6-1. 設置届出の添付書類の不足や訂正が必要な場合には、県から訂正いらいが、電子申請に添付されます。 ログイン後、「申込内容紹介」から該当申請の詳細を開き、「申込詳細」の「返信添付ファイル」から ダウンロードください。訂正書類の再提出は、電子申請の「沖縄県有料老人ホーム設置届出添付書類再提出

(事業者用)」を使用して申請ください。Eメールでの送付も可能ですので、お問い合わせください。 6-2. 収受印捺印の設置届出も、申込み内容照会の「申込詳細」画面からダウンロードできます。 処理状況が「受理(返信済」あるいは「完了」になれば捺印済書類が添付されていますので、 収受捺印書類が必要な場合は、ご自身でダウンロードしてください。

注意:再度訂正が必要な場合には、「沖縄県有料老人ホーム設置届出添付書類再提出(事業者用)の 返信添付ファイルに、同様な訂正依頼が添付されますので、その内容に従い、新規の 「沖縄県有料老人ホーム設置届出添付書類再提出(事業者用)で再々申請をお願いします。

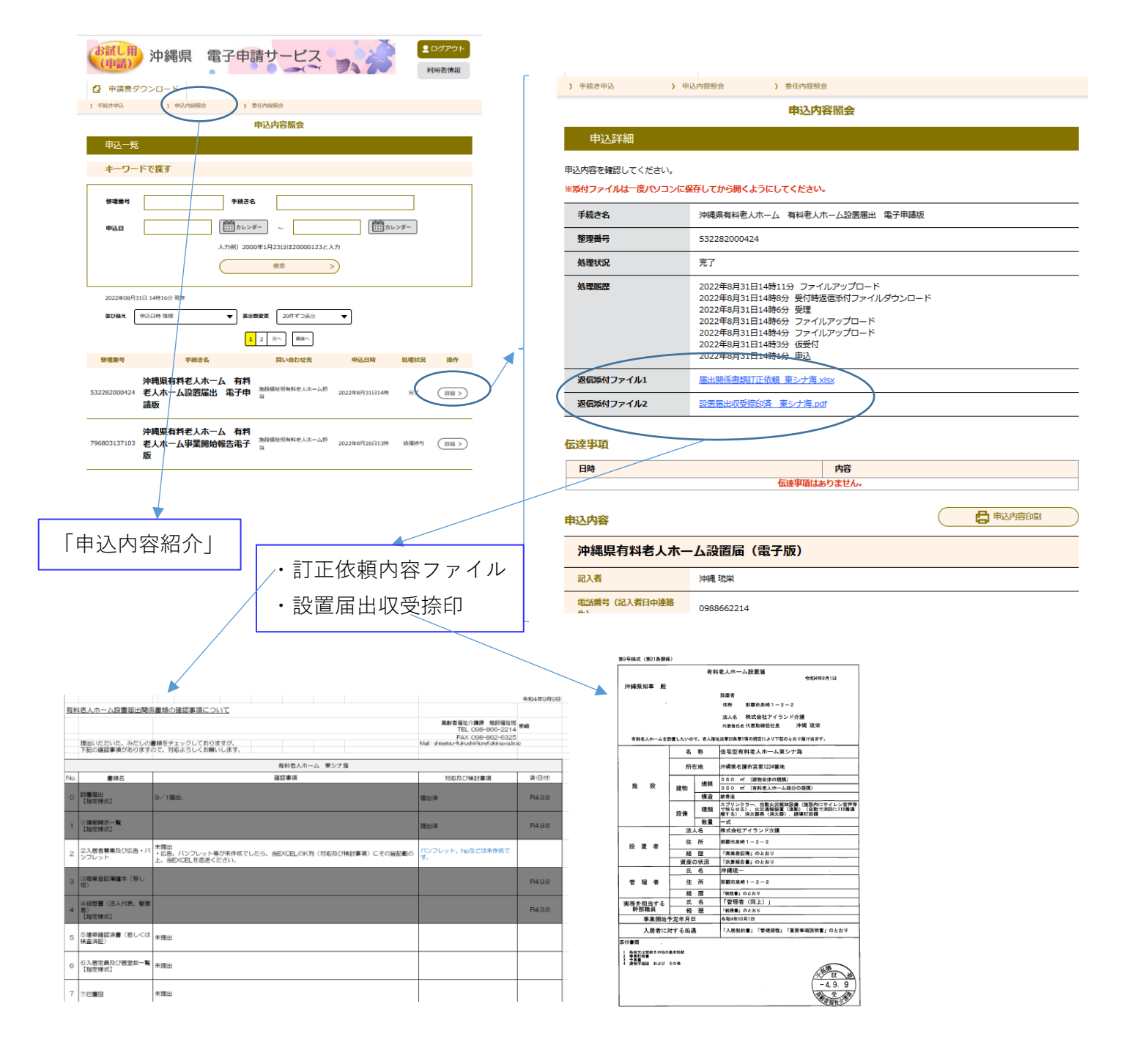

## 7. 設置届出に不備事項、訂正事項があった場合の再提出

手順「1.沖縄県 電子申請サービスへのアクセス」と同じ方法で、以下の名称の電子申請から 再提出を行います。(訂正依頼時に電子申請からのメールでもURLをお知らせします)

### 名称:沖縄県有料老人ホーム設置届出添付書類再提出(事業者用)

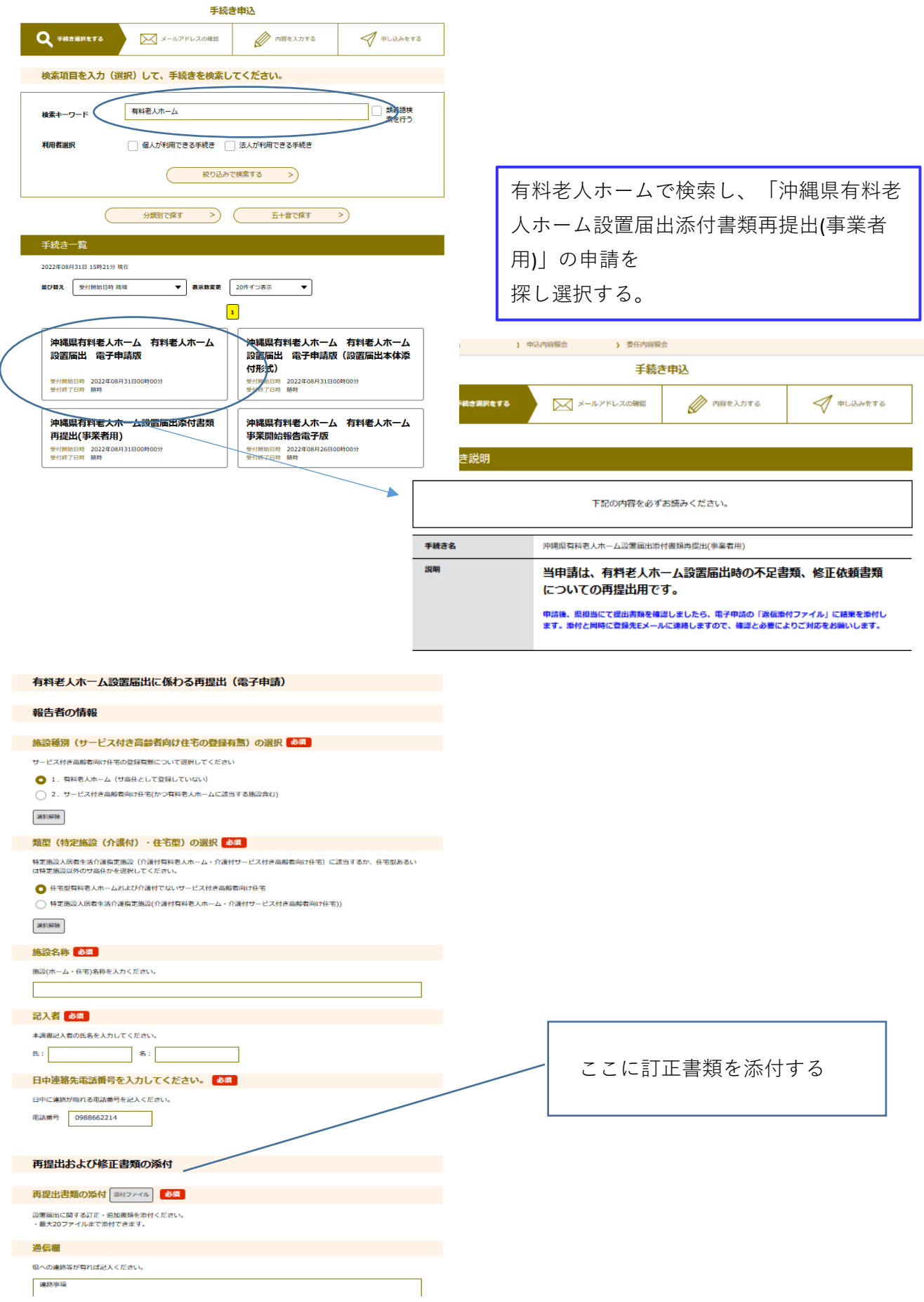